## РОСЖЕЛДОР Федеральное государственное бюджетное образовательное учреждение высшего образования «Ростовский государственный университет путей сообщения» (ФГБОУ ВО РГУПС) Лиховской техникум железнодорожного транспорта (ЛиТЖТ-филиал РГУПС)

ПРИНЯТО Советом ЛиТЖТ – филиал РГУПС протокол от<u>30.06. d0dd</u> №8

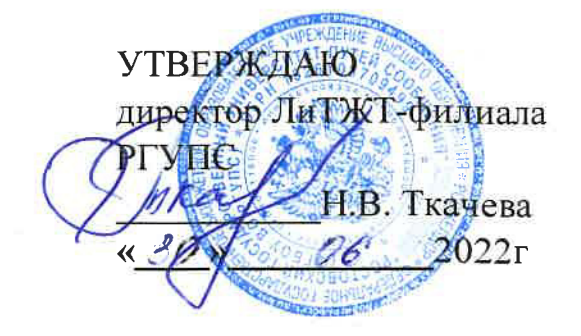

## Инструкция

для слушателей по работе в системе обучения с использованием электронного обучения, дистанционных образовательных технологий в ЛиТЖТ - филиала РГУПС

> г. Каменск-Шахтинский 2022

#### 1. ОБЛАСТЬ ПРИМЕНЕНИЯ

Инструкция для слушателей по работе в системе дистанционного обучения (далее Инструкция) предназначена для слушателей, обучающихся с использованием дистанционных образовательных технологий по дополнительным профессиональным программам в Лиховском техникуме железнодорожного транспорта - филиале РГУПС (ЛиТЖТ - филиал РГУПС).

#### 2. ОПРЕДЕЛЕНИЯ, ОБОЗНАЧЕНИЯ И СОКРАЩЕНИЯ

2.1 В настоящей Инструкции применяются следующие термины с соответствующими определениями:

✓ дистанционные образовательные технологии, система дистанцио нного обучения: Организация образовательной деятельности с использованием электронного обучения, дистанционных образовательных технологий при реализации дополнительных профессиональных программ, технических средств, а также информационно-телекоммуникационных сетей, обеспечивающих передачу по линиям связи указанной информации, взаимодействие обучающихся и педагогических работников.

✓ Электронный учебно-методический комплекс: Структурированная совокупность электронной учебно-методической документации, электронных образовательных ресурсов, средств обучения и контроля знаний, содержащих взаимосвязанный контент и предназначенных для совместного применения в целях эффективного изучения обучающимися учебных предметов, курсов, дисциплин и их компонентов.

 ✓ сайт (или вебсайт): Совокупность электронных документов (файлов) частного лица или ор ганизации в компьютерной сети, объединённых под одним адресом.

✓ веб-страница (или страница): Документ или информационный ресурс сети Интернет, доступ к которому осуществляется с помощью веббраузера. ✓ браузер (или веб-браузер, веб-обозреватель): Программное обеспечение для просмотра веб-сайтов, то есть для запроса веб-страниц, их обработки, вывода и перехода от одной страницы к другой.

✓ система дистанционного обучения: Информационная система, предназначенная для обеспечения административной и технической поддержки процессов, связанных с электронным обучением. Одной из систем дистанционного обучения является СДО Online Test Pad.

✓ ресурсы (в СДО Online Test Pad): Любой электронный документ (файл), каталог, ссылка на веб-страницу и другая вспомогательная информация.

✓ элементы дисциплины (в СДО Online Test Pad): Дистанционные учебные мероприятия (задания, форумы, чаты, опросы, тесты и т.д.).

✓ форум (или веб-форум): Инструмент для организации общения посетителей веб-сайта. Работа форума заключается в создании пользователями тем и последующим обсуждением этих тем. Основная особенность форума заключается в том, что общение протекает асинхронно, т.е. не в режиме реального времени.

✓ чат: Средство обмена сообщениями по компьютерной сети в режиме реального времени, а также программное обеспечение, позволяющее организовывать такое общение. Характерной особенностью является коммуникация именно в реальном времени или близкая к этому, что отличает чат от форумов.

2.2 В Инструкции применяются сокращения:

ДОТ - дистанционные образовательные технологии;

СДО - система дистанционного обучения;

ЭУМК - электронный учебно-методический комплекс;

ДПО - дополнительное профессиональное образование.

#### 3. КРАТКОЕ ОПИСАНИЕ СДО

3.1 При реализации программ с использованием ДОТ в ЛиТЖТ филиале РГУПС для взаимодействия слушателей и преподавателей используется СДО, построенная на платформе Online Test Pad - электронной образовательной среды, используемой в тысячах учебных учреждений (для обучения студентов и слушателей) и организациях (для обучения персонала) в более чем двухстах странах мира. СДО расположена по адресу в сети Интернет: <u>www.onlinetestpad.com</u>

3.2 Главная страница СДО в центральной части содержит перечень программ, реализуемых в ЛиТЖТ - филиале РГУПС с использованием ДОТ и объединенных по направлениям. В левой части главной страницы СДО сверху расположено основное меню, где размещены инструкции для слушателей по работе в СДО, страница с контактами, анкета для слушателей и другие вспомогательные ресурсы. В правой части главной страницы СДО расположена различная вспомогательная информация.

3.3 Подход к дистанционному обучению, принятый в ЛиТЖТ - филиале РГУПС.

Слушатели осваивают программы повышения квалификации и дисциплины программ профессиональной переподготовки путем изучения учебных материалов - электронных учебно-методических комплексов, видеолекций, набора презентаций или учебных и учебно-методических пособий и других, как правило, электронных изданий при удаленной поддержке преподавателей. Как правило, слушателям предоставляется доступ к учебным материалам посредством СДО. Помимо самостоятельного изучения учебных материалов слушатели периодически посещают страницы учебных курсов в СДО, где находят различные пояснения преподавателей к изучению курсов, при необходимости задают вопросы преподавателям, а также проходят тестирование и т.д.

#### 4. ИНСТРУКЦИЯ ПО РАБОТЕ В СДО

4.1 Единственным условием для слушателя является наличие доступа в Интернет, браузера Internet Explorer 6.0 и выше или браузера семейства Mozilla, Google Chrome. Не рекомендуется использовать Internet Explorer 5.0 и ниже, а также Opera любой версии, т.к. тогда будет ограничен ряд возможностей работы с системой дистанционного обучения.

Информационные блоки курсов структурированы в соответствии с наименованием разделов программ. В каждом блоке размещаются учебные материалы по разделу программы, которые могут быть представлены в различных электронных форматах.

Последовательно, в соответствии с рекомендациями, приводимыми преподавателем в пояснениях на странице курса, изучить учебные материалы (разделы учебного пособия, учебные материалы по разделам программы) повышения квалификации, дополнительные учебные материалы (при наличии)).

По программам (разделам, модулям программы) повышения квалификации, как правило, в каждом информационном блоке курса необходимо пройти тестирование по соответствующему разделу программы.

Допуском к каждому последующему информационному блоку (лекции, разделу), как правило, является получение определенного балла (не менее 70%) за прохождение предыдущего теста.

4.2 Работа с системой начинается со входа в систему с помощью блока «Вход», расположенный с левой стороны (рис. 1). Для входа в систему необходимо ввести свой логин и пароль, которые предоставляются ответственным за организацию ДОТ.

| Етап или персональны | и код            |
|----------------------|------------------|
| VKLT-GMQY            |                  |
|                      |                  |
| Пароль               |                  |
| • • • • •            |                  |
|                      |                  |
| Запомнить меня       | Забыли пароль    |
|                      | ou obsini napono |
|                      |                  |
|                      |                  |
| Войт                 | И                |

Рисунок 1 - Вход в систему дистанционного обучения

4.3 После авторизации слушателю открывается список разделов, которые ему необходимо изучить в течение всего курса.

| —                       |       | pauasova.ru@maii   | ru                                  |        |       |        |  |
|-------------------------|-------|--------------------|-------------------------------------|--------|-------|--------|--|
| 🝳 Сообщения             |       |                    |                                     |        |       |        |  |
| 🏥 Календарь занятий     |       |                    | День                                | Неделя | Месяц | Список |  |
| Все занятия             |       |                    |                                     |        |       |        |  |
| <b>Cp</b><br>26.10.2022 | 08:00 | Экономический курс | Основы российского законодательства |        |       |        |  |
| <b>Вт</b><br>25.10.2022 | 08:00 | Экономический курс | Основы экономических знаний         |        |       |        |  |

Название раздела в списке разделов является гиперссылкой, щелчок по которой открывает страницу курса.

Чтобы войти в нужный курс (дисциплину программы профессиональной переподготовки или программу (раздел, модуль программы) повышения квалификации) необходимо нажать на ссылку с названием этого курса, затем нажать на уроку «Приступить к уроку»

| Основы российского законодательства<br>Экономический курс / Группа 1   26.10.2022 08:00                                                                                                    | * Закрыть                                         |
|----------------------------------------------------------------------------------------------------|---------------------------------------------------|
| Урок состоит из двух тапов-теоретичесеийматериал и тестовое задание. Необходимо ОБЯЗАТЕЛЬНО сначала изучить теоретические материаль<br>задание к этим материалам. Успешным прохождением теста является результат не менее 70%. Затем нажать кнопку "Завершить урок". Ваши рез<br>личном кабинете и будут видны администратору курсов. | , затем пройти тестовое<br>ультаты отображаться в |
| Урок                                                                                                    |                                                   |
| <u>Основы российского законодательства</u><br>На прохождение урока у еас осталось попыток: <b>1</b>                                                                                                    |                                                   |

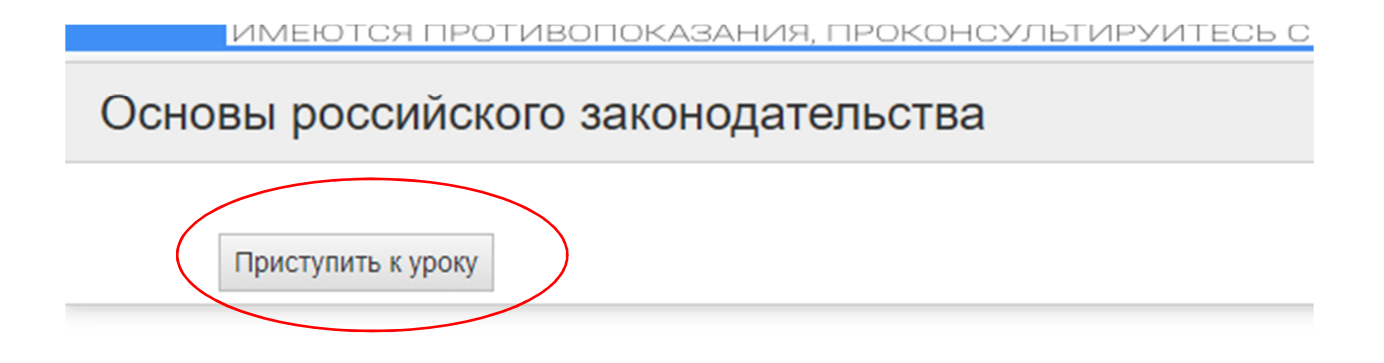

4.4 После того как слушатель перешел к уроку, необходимо ознакомиться с теоретическим материал, прейдя по ссылке.

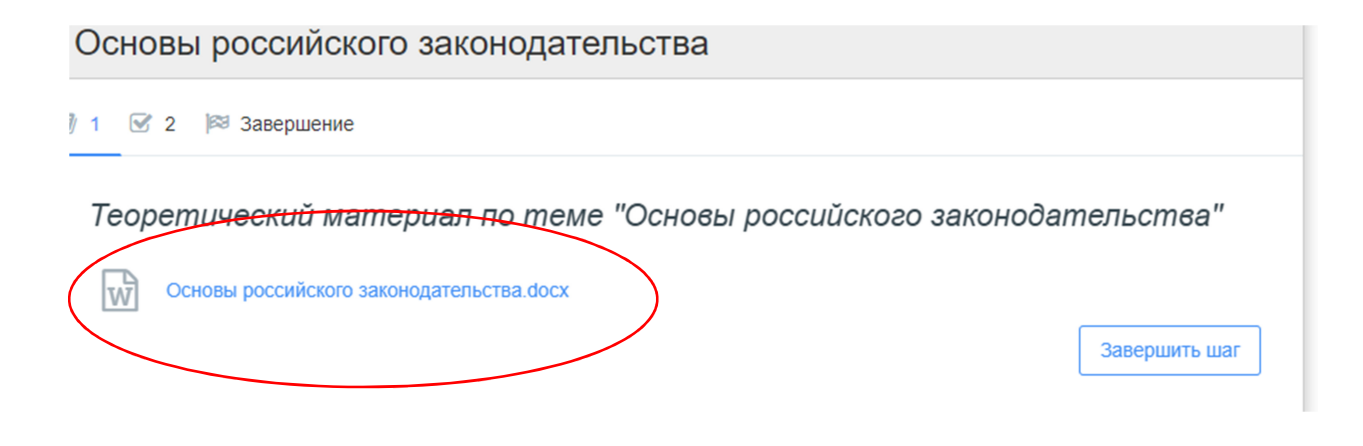

### 4.5 Далее приступить к тестовому заданию.

Сновы россииского законодательства
2 2 Завершение
Тестовое задание по теме "Основы российского зако
Попыток на прохождение: не осраничено
Приступить к выполнению теста

# З эстовое задание по теме "Основы российского законодательства"

1

Время, в течение которого работник в соответствии с правилами внутреннего трудового распорядка организации и условиями трудового договора должен исполнять трудовые обязанности, называется:

| О рабочее время       |           |
|-----------------------|-----------|
| О трудовой стаж       |           |
| трудовая деятельность |           |
| О трудоваязанятость   |           |
| Далее                 | Завершить |
|                       |           |

4.6 После прохождения задания слушатель увидит в СДО свой результат, необходимо нажать на кнопку «Вернуться к уроку» > «Завершить шаг» >»Завершить урок»

| Дата завершения: 28.10.2022 09:45<br>Потрачено времени: 00:01:47 |                                         |          |
|------------------------------------------------------------------|-----------------------------------------|----------|
| Ваше имя: Веедите ваше имя                                       |                                         |          |
| Показать мои ответы                                              | ультат                                  |          |
| 🕑 Результат                                                      |                                         |          |
|                                                                  |                                         |          |
|                                                                  | Показатель                              | Значение |
|                                                                  | Количество баллов (правильных ответов)  | 4        |
| 21%                                                              | Максимально возможное количество баллов | 19       |
| 0 100                                                            | Процент                                 | 21.05    |
|                                                                  | Вернуться к уроку                       |          |

| сновы российского законодательства                             |  |
|----------------------------------------------------------------|--|
| 1 Завершение                                                   |  |
| Тестовое задание по теме "Основы российского законодательства" |  |
| Результат:                                                     |  |
| Количестве баллов: 4 из 19                                     |  |
| Процент: 21.049999237060547%                                   |  |
| Оценка: -                                                      |  |
| Результат                                                      |  |
| Попыток на прохождение: не ограничено                          |  |
| Приступить к выполнению теста                                  |  |
| Завершить ша                                                   |  |
|                                                                |  |
|                                                                |  |
|                                                                |  |

4.7 Если по итогам изучаемого раздела необходимо дать ответ в свободной форме, то нужно выполнить следующие действия: перейти по ссылке названия раздела, нажать на знак «+» ,слушателю откроется весь необходимый учебный материал, который можно скачать себе на устройство.

|   | 🖉 Учебные материалы                                                                                                    | $\frown$ |  |  |  |
|---|----------------------------------------------------------------------------------------------------|----------|--|--|--|
| > | > Теоретические аспекты способностей руководителя                                                                                                    | +        |  |  |  |
| 1 | Ответ в свободной форме                                                                                                    | $\cup$   |  |  |  |
|   | Вопросы для повторения:<br>1. Каким должен быть руководитель?                                                                                                    |          |  |  |  |
|   | Теоретические аспекты способностей руководителя                                                                                                    |          |  |  |  |
|   |                                                                                                    | *        |  |  |  |
|   |                                                                                                    |          |  |  |  |
|   | Руховодитель – это не профессия, это социально-производственная роль, общественная<br>позиция человека в данном конкретном коллективе.<br>Личностные свойства руководителя – это непростой, неоднозначный тип характера:<br>наряду с живостью, общительностью, элементами артистичности, умением быть |          |  |  |  |

4.8 После изучения теоретического материала необходимо ответить на контрольные вопросы в СДО и завершить работу

Ответ в свободной форме Воприсы для повторения 1 Какии должен быть руководитель? 2 Как вы можете описать эффективного оуховодителя? 3 Качества руководителя Т. В. Т. Ч. S. X<sub>2</sub> X<sup>2</sup> 至 至 至 证 证 至 亞 Ω 田 ~ fx Руководитель должен Сохранить

Внимание! Слушатели, не посещающие СДО и не выполняющие задания преподавателей в СДО, отчисляются.

Преподаватель

(Am) Beothe S. K.

«<u>30</u>» 06 2022